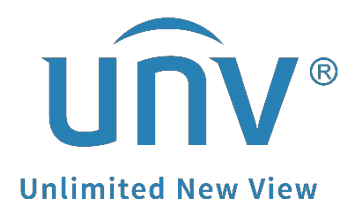

# How to Troubleshoot When UNV-Link Crashed?

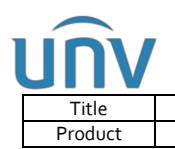

## How to Troubleshoot When UNV-Link Crashed?

### Description

**Note:** This method is applicable in most scenarios. If this method does not solve your problem, it is recommended to consult our Tech Support Team. https://global.uniview.com/Support/Service\_Hotline/

### **Operating Steps**

**Step 1** Upgrade your UNV-Link to the latest version or uninstall the app and then install the latest version.

| 19:36                                     | 배 후 96  | 19:36                      | .ıl ? 96  |
|-------------------------------------------|---------|----------------------------|-----------|
|                                           |         | < About                    |           |
| Log in/Sign Up<br>Log in for more functio | )<br>ns | UNV<br>Link                |           |
| O General                                 | >       | Version 2.7.1 (Build 2     | 20240513) |
| Local Device                              | >       | Open Source Software Licer | ises      |
| ల్సి Tool                                 | >       |                            | ,         |
| G Help and Feedback                       | >       |                            |           |
| Privacy Service                           | >       |                            |           |
| (i) About                                 | >       |                            |           |
| 🕆 Clear Cache                             | 0.0MB   |                            |           |
|                                           |         |                            |           |
|                                           |         |                            |           |
|                                           |         |                            |           |
| UNV-Link Alarm Album                      | Me      |                            |           |

**Step 2** Reproduce the issue and export the log of UNV-Link, make a screen record of the whole process, note down your cell phone info (model, system version and so on) and send them all together to <u>service@uniview.com</u> so that our tech support team will help you with this issue.

### Information we need for troubleshooting:

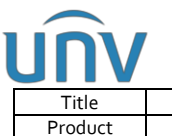

| e   | How to Troubleshoot When UNV-Link Crashed? | Version: | V1.0      |
|-----|--------------------------------------------|----------|-----------|
| uct | SMB                                        | Date     | 7/15/2024 |
|     |                                            |          |           |

- 1. UNV-Link's version number.
- 2. Cellphone model and system version.
- 3. The screen recording video.
- 4. UNV-Link logs.

5. The UNV-Link username/Email address/phone number you used for sending the logs and the time when you send the logs.

6. Phone Diagnostic & usage data for UNV-Link app. (Only for iOS)

#### How to collect the log of UNV-Link?

A. Enable UNV-Link Logs.

| 19:41 🕇                     | al ? 95 | 19:41                   | 배 중 95 | 19:41 .ul 중 95                                                                               |
|-----------------------------|---------|-------------------------|--------|----------------------------------------------------------------------------------------------|
|                             |         | < Help and Feedback     |        | < User Experience Program                                                                    |
| Log in/Sign Up              |         | Tutorial                | >      | Logs                                                                                         |
|                             |         | Help                    | >      | Enable Logs to record operation data. When<br>problems occur, click Send to send us logs for |
| <ul> <li>General</li> </ul> | >       | User Manual             | >      | diagnosis.                                                                                   |
| Local Device                | >       | Device Manual           |        |                                                                                              |
| থ্ট Tool                    | >       |                         |        |                                                                                              |
| G Help and Feedback         | >       | Customer Service        | >      |                                                                                              |
| Privacy Service             | >       | User Experience Program | >      |                                                                                              |
| (i) About                   | >       |                         |        |                                                                                              |
| 🛱 Clear Cache               | 0.0MB   |                         |        |                                                                                              |
|                             |         |                         |        |                                                                                              |
|                             |         |                         |        |                                                                                              |
|                             |         |                         |        |                                                                                              |
|                             |         |                         |        |                                                                                              |
| UNV-Link Alarm Album        | Me      |                         |        |                                                                                              |

- B. Reproduce the issue. Make a screen recording of the issue.
- C. Go to Me>Help and Feedback>User Experience Program>Logs and click Send.

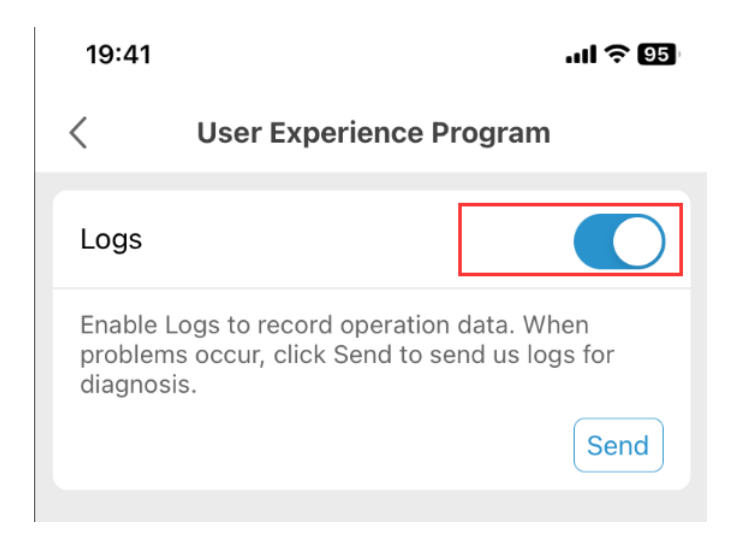

*Note:* For iOS, we need to collect APP crash diagnostics & usage data as well.

### How to enable diagnostics & usage for iOS devices?

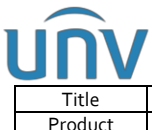

| Title   | How to Troubleshoot When UNV-Link Crashed? | Version: | V1.0      |
|---------|--------------------------------------------|----------|-----------|
| Product | SMB                                        | Date     | 7/15/2024 |

Step 1 Open the Share iPhone & Watch Analytics on iPhone settings.

Please refer to this instruction: <u>https://support.apple.com/en-us/HT202100</u>

**Step 2** Go to **Settings > Privacy & Security > Analytics & Improvements > Analytics Data**, under which you can find the UNV-Link app data.

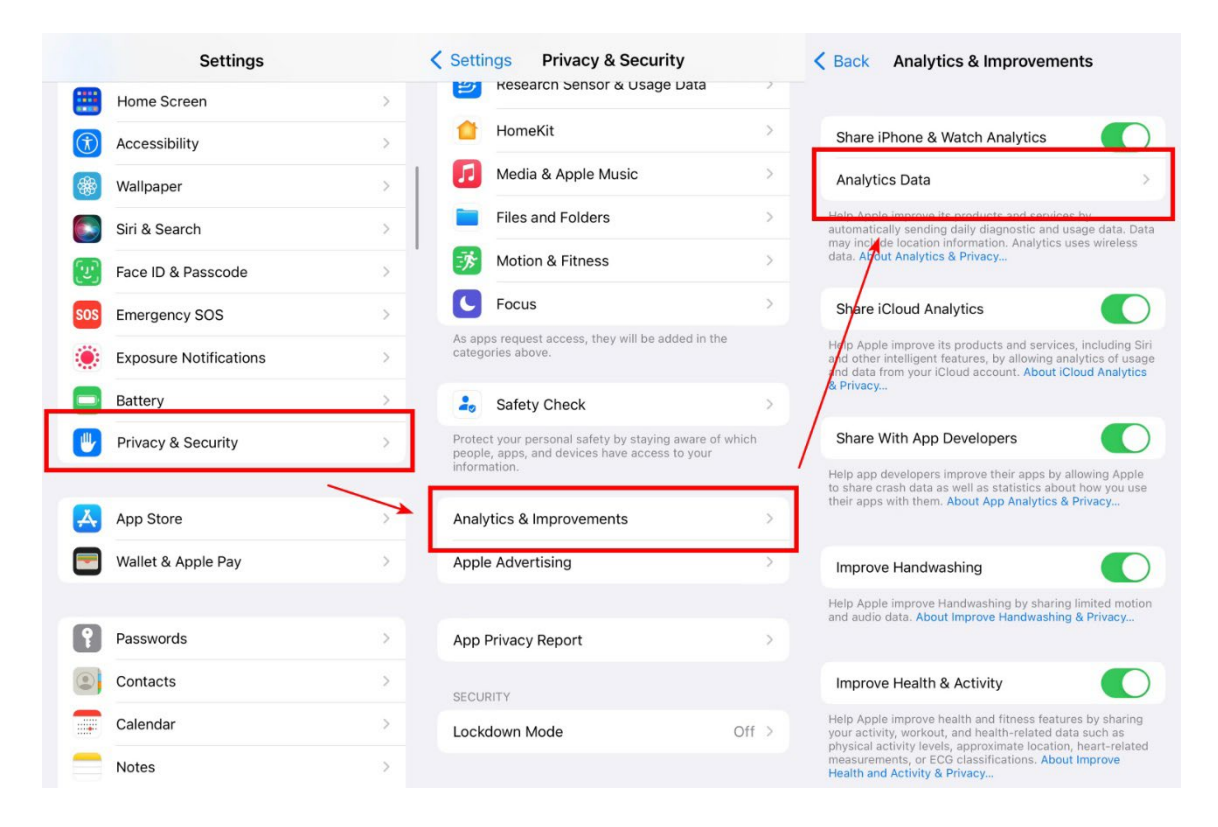

**Step 3** Find the UNV-Link\_xxxx (eg. UNV-Link\_2015-10-21-112929-\*\*\*) ExcResource\_EUNV-Link\_xxxx, and send the files to us.(The picture shows EZView's Data, but the UNV-Link has similar file name as well)

| CoreTime-2015-10-26-081225.jps.synced   | <b>C</b> EZView_2015-10-21-112929_ladleed-6P                                                                                                    |  |  |  |
|-----------------------------------------|----------------------------------------------------------------------------------------------------|--|--|--|
|                                         | {"is_simulated":true,"app_name":"EZView","timestamp":"2015-10-21 11:29:29.29                                                                                                    |  |  |  |
| CoreTime-2015-10-27-083233.ips.synced   | +0800","app_version":"8.0","slice_uuid":".72651a78-18fe-3709-963c-<br>c2489506692f","adam,id":<br>0,"build_version","18.0.1","bundleID":"com.uniview.app.smb.phone.exview","share<br>with ang dwe"true."first astrict folse "hun tyne"."300" "so version"."IDpong Q                                        |  |  |  |
| ExcResource_com.apple.MobileSoftwareUpd | 9.0.2 (13.452)", "name", "EZView")<br>Incident Identifier: 01D2633E-5D3E-486F-86E7-9F3DEACC75AD<br>CrashReporter Key: 65651337b5459215384a8470111a43e1ccdca7ea                                                                                                    |  |  |  |
| ExcResource_EZView_2015-10-21-111819_la | Hardware Model: iPhone/, i<br>Process: EZView [712]<br>Path: /var/mobile/Containers/Bundle/Application/<br>CDAC183C-2AEF-4CE3-8CC4-91BC4D06FECD/EZView.app/EZView<br>Identifier: com.univew.aps.smb.phone.ezview                                                                                           |  |  |  |
| ExcResource_EZView_2015-10-22-151252_la | Version: 1.8.0.1 (1.8.0)<br>Code Type: ARM-64 (Native)<br>Parent Process: launchd [1]                                                                                                    |  |  |  |
| ExcResource_EZView_2015-10-27-153601_I  | Date/Time:         2015-10-21 11:29:29.29 +0800           Launch Time:         2015-10-21 09:28:08.08 +0800           OS Version:         iOS 90.0.2 (13A452)           Penert Varian:         105                                                                                                    |  |  |  |
| EZView_2015-10-21-112929_ladleed-6P.ips | Exception Type: 00000020<br>Exception Codes: 0x00000008badf00d                                                                                                    |  |  |  |
| IF_2015-10-22-105441_ladleed-6P.ips     | Exception Note: SIMULATED (this is NOT a crash)<br>Highlighted by Thread: 5                                                                                                    |  |  |  |
| IF_2015-10-22-133220_ladleed-6P.ips     | Application Specific information:<br><pre><bknewprocess: 0x144642880;="" 712;<br="" com.uniview.app.smb.phone.ezview;="" pid:="">hostpid: -1&gt; has active assertions beyond permitted time:<br/>((<br/><pre> GKProcessAssertion: 0x144615b20&gt; id: 712-13CC78F1-A6BA-4827-</pre></bknewprocess:></pre> |  |  |  |